## CÓMO HACER UN PUNTO DE ACCESO WIFI A 2.4GHZ CON WISNETWORKS

Vamos a ver cómo configurar un punto de acceso para dispositivos cliente wi-fi a 2.4Ghz, con los CPE WS-Q2300 (esta configuración sirve para cualquier CPE a 2.4Ghz de WisNetworks).

Ya que la mayoria de dispositivos móviles no pueden conectarse a redes que emitan con protocolos TDMA, comprobaremos que WID está desactivado (por defecto), desde **Radio** > **Advanced Settings** > **WiD TDMA**.

Seleccionamos una frecuencia que se encuentre libre, tras inspeccionar el entorno (**Tools > SiteSurvey**). Configuramos la antena en modo **Access Point** (**Radio > Wireless Mode**), el ancho de canal (**"Channel Width"**) lo definimos en 20Mhz (a 40Mhz no se podrán conectar la mayoría de dispositivos cliente), el salto de canal lo deshabilitamos (**"Channel Shifting"**), y ajustamos la potencia de transmision según sea necesario.

| 3 192.168.1. | 2/cgi-bin/radio.cgi? | country_id=724          |                        |          | ⊽ C' 8 - ( |
|--------------|----------------------|-------------------------|------------------------|----------|------------|
| MAIN         | RADIO                | WIRELESS                | NETWORK                | SERVICES | SYSTEM     |
|              |                      |                         |                        |          |            |
| Basic Sett   | tings                |                         |                        |          |            |
|              |                      | Wireless Mod            | e : Access Point       | ~        |            |
|              |                      | Region Cod              | e : Spain              | *        |            |
|              |                      | IEEE 802.11 Mod         | e : 802.11gn           | *        |            |
|              |                      | Channel Widt            | h : 20 MHz             | *        |            |
|              |                      | Channel Shiftin         | g : Disable            | *        |            |
|              |                      | Channe                  | el : 6 - 2437MHz       | *        |            |
|              |                      | Tx Powe                 | er : 24                | *        |            |
|              |                      | Max TX Rat              | e : MCS 15 - 130 [300] | *        |            |
|              |                      | Frequency Scan List(MHz | z) : 🔜 Enable          |          |            |

En la opción **Wireless** del menú principal, configuramos el nombre de la red, y otros parámetros como la disponibilidad de la red wireless, ocultación (o no) del SSID, optimización multicast y las listas de acceso por filtrado MAC, si las hubiera.

Si queremos añadir cifrado, seleccionamos uno de los protocolos (siendo WEP el más inseguro, y WPA2-AES el más seguro).

| [             |                 |                               |                               |   |   |      |  |
|---------------|-----------------|-------------------------------|-------------------------------|---|---|------|--|
|               | Wireless Ava    | ilability : ⓒEnable           | Disabled                      |   |   |      |  |
|               | Hid             | le SSID : <del>O</del> Enable | <ul> <li>Obisabled</li> </ul> |   |   |      |  |
|               |                 | SSID : Wisnetw                | orks                          |   |   |      |  |
|               |                 | VLAN : 1                      |                               | * |   |      |  |
|               | Ma              | c Filter : Disable            |                               | * |   |      |  |
|               | Multicast Optim | ization : 📃                   |                               |   |   |      |  |
|               |                 |                               |                               |   |   | <br> |  |
| Wireless Seco | urity           |                               |                               |   |   |      |  |
|               |                 |                               |                               |   |   |      |  |
|               |                 | Security :                    | NONE                          |   | ~ |      |  |
|               |                 |                               |                               |   |   |      |  |

| WPA2<br>WPA2-TKIP<br>WPA2-AES |  |
|-------------------------------|--|
|                               |  |

Copyright (c) 2012-2014 Wisnetworks Technologies Co., Ltd. All rights reserved.

Dependiendo de qué tipo de red estemos montando, seleccionamos el modo de red **Bridge** o **SOHO Router**, según corresponda.

WPA-AES

Comentar que solamente podremos servir IP's a los clientes, desde la antena, configurándolo en modo **SOHO Router**, y activando el servidor DHCP. En modo bridge deberá ser el router del ISP quien tenga activado el servidor DHCP.

| NE      | TWORKS   |                                |                           |                                         |              |      |
|---------|----------|--------------------------------|---------------------------|-----------------------------------------|--------------|------|
| MAIN    | RADIO    | WIRELESS                       | NETWORK                   | SERVICES                                | SYSTEM       |      |
| Network | Role     |                                |                           |                                         |              |      |
| VLAN    |          | Network Moc<br>Auto IP Aliasir | le : Bridge<br>ng : vlan1 | <ul><li>✓</li><li>✓</li><li>✓</li></ul> |              |      |
| ID      | Describe | STP                            | Untagged Port             | Tagg                                    | ed Port Edit | Dele |
| 1       | vlan 1   | Disable                        | eth0 wlan1                |                                         | 2            |      |
|         |          |                                | Add                       |                                         |              |      |

Otras opciones y ajustes interesantes, son activar el registro (local o remoto) en **Services > System Log**, desactivar el acceso por Telnet, si no queremos arriesgarnos a que las credenciales de usuario sean capturadas en texto plano (**Services > Enable Telnet Server**), y habilitar el acceso por SSH (**Services > Security Service > SSH**).

Si queremos limitar la velocidad de conexión de los dispositivos cliente, desde **Services > Wireless Client Rate Limit**, podemos regular las velocidades de transmisión y recepción.

| Wireless Client Rate Limit                 |              |   |
|--------------------------------------------|--------------|---|
| Obisabled OAll Clients OClassified Clients |              |   |
| All Clients 🖫                              |              |   |
| CIR(Outbound)                              | CIR(Inbound) | 0 |

CIR: Committed Information Rate(kbps)

Y por último, comentar que desde **Services > Security Basic** y **Services > Virus Protection** podemos activar la detección de algunos ataques y virus de red básicos.

Una vez hecho esto, simplemente nos queda seleccionar y conectar a la red desde los dispositivos cliente.